## **IRS Transcripts by Mail**

- 1. Go to www.irs.gov
- 2. Click on "Get Your Tax Record"

|  | <b>IRS</b> |                              |           |              | ielp   News   I                              | Search<br>Language ~   Charities & Nonprofits | Q<br>Tax Pros |
|--|------------|------------------------------|-----------|--------------|----------------------------------------------|-----------------------------------------------|---------------|
|  | File       | Рау                          | Refunds   | Credits & De | ductions                                     | Forms & Instructions                          |               |
|  | Get You    | ur Refund Status             | 3         |              | Get Your T                                   | Tax Record                                    |               |
|  | View Yo    | ur Account<br>s Your Amended | Return?   |              | <ul><li>Make a Pa</li><li>Renew Yo</li></ul> | ayment<br>our PTIN                            |               |
|  | ? Get Ans  | wers to Your Tax             | Questions |              | Apply for                                    | r an Employer ID Number (EIN)                 |               |

3. Click "Get Transcript by Mail"

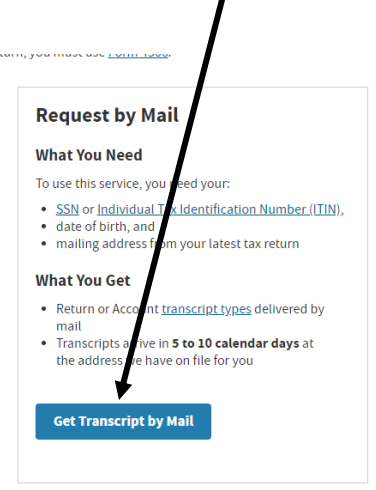

nore information. If you're trying to get a transcript to complete

4. Government Message. Read and click on "OK"

| 0              | Employee Harne 🛛 🗙 😥 KahCannech Ul-                 | Pres: 🛪   🛄 Admin Award Latter - 🗆 🛪   🛄 Azzaurd Activity (Adm.) 🕺 🚺 M                                                                            | al Soam Farm 🛛 X 🖉 Mal - Foad - Cutois X 🔯 SAEL Anyolean — X 👂 Christman Ratio — # X 🕹 Car Transcript by Mai - X 🔶                                                                                                    | - 0 |
|----------------|-----------------------------------------------------|----------------------------------------------------------------------------------------------------|----------------------------------------------------------------------------------------------------|-----|
| *** <b>*</b> + | → C A # IAWWWAIRLOOV/rithf-tri                      | instructional=0.09/BeCPic2FeC-2020/000164.06                                                                                                    |                                                                                                    | ÷ ( |
| HI A           | ups 🕲 Kishulukén College 🕲 NSLOSARIO                | 1007 🔹 Selective Service Sp., 🔮 Preparalfultion.com 🦉 "Enercial Auf Statu                                                                         | for factorials 0 COD Delive                                                                                                    |     |
|                | is official settade of the United States Government | (11 th th)                                                                                                    |                                                                                                    |     |
|                |                                                     | <b>WIRS</b>                                                                                                    | Contact Us   Extrate   Expanded                                                                                                    |     |
|                |                                                     | THIS U.S. GOVERNI<br>been also applies consisting some to mean<br>activity there is an applie provide a the part<br>provide werd as U.S.C. (201). | MENT S STEM IS FOR AUTHORIZED USE<br>NLY:<br>ang smoophic bards having caping or caping by antionest previous of all<br>should be added and a should be to come and coll previous of<br>the should be added and a should be to come and a coll previous of<br>the should be added and a should be to be added and a should be added and<br>be added and a should be added and a should be added and a should be added and<br>added and added and a should be added and a should be added and<br>added and added and added and added and added and added and<br>added and added and added and added and added and added and<br>added added and added and added and added and added and<br>added added |     |
|                |                                                     |                                                                                                    |                                                                                                    |     |
|                |                                                     |                                                                                                    |                                                                                                    |     |
|                |                                                     |                                                                                                    |                                                                                                    |     |
|                |                                                     |                                                                                                    |                                                                                                    |     |
| 100%           |                                                     | <b>Q</b> IRS                                                                                                    | IRS Privacy Policy Of   Accessibility Of                                                                                                    |     |
|                | ୍ର 🕫 🚍 💼 🚺 🖉                                        |                                                                                                    |                                                                                                    |     |

5. Enter Required Information. Click on "CONTINUE".

| Kishwaukee College     NSLDSFARED.GOV     Solawebste of the United States Government | elective Service Sy. 🗶 Prepadillution.com 🕲 "Financial Aid Statu. 🖬 festiv |                                          |  |
|--------------------------------------------------------------------------------------|----------------------------------------------------------------------------|------------------------------------------|--|
| al website of the United States Government                                           |                                                                            | Online                                   |  |
|                                                                                      |                                                                            |                                          |  |
|                                                                                      | @ IRS                                                                      | Contact Us   Exit 🖗   Espeñol            |  |
|                                                                                      |                                                                            |                                          |  |
|                                                                                      |                                                                            |                                          |  |
|                                                                                      | Get Trans                                                                  | cript by Mail                            |  |
|                                                                                      | See our Invacy Notice regarding or                                         | r request for your personal information. |  |
|                                                                                      | All helds are required.                                                    |                                          |  |
|                                                                                      | social security number (SSN) or incidual tax ib number (ITIN)              | <i>b</i>                                 |  |
|                                                                                      |                                                                            |                                          |  |
|                                                                                      | Date of Birth                                                              |                                          |  |
|                                                                                      | insector (1)                                                               | 6                                        |  |
|                                                                                      | Stread Address @                                                           |                                          |  |
|                                                                                      | and hourse (                                                               |                                          |  |
|                                                                                      |                                                                            |                                          |  |
|                                                                                      | ZIP or Postal Code (                                                       |                                          |  |
|                                                                                      | 4                                                                          |                                          |  |
|                                                                                      | CONTINUE                                                                   |                                          |  |
|                                                                                      |                                                                            |                                          |  |
|                                                                                      |                                                                            |                                          |  |
|                                                                                      |                                                                            |                                          |  |
|                                                                                      |                                                                            |                                          |  |
|                                                                                      |                                                                            |                                          |  |
|                                                                                      |                                                                            |                                          |  |

/

| -) C O is somewhite.gov/vtor-ins/order that upt                                                                                                    |                                              |                         |                                        |    |
|----------------------------------------------------------------------------------------------------|----------------------------------------------|-------------------------|----------------------------------------|----|
| THE REPAIRSON COMPANY AND ADDRESS OF THE PROPERTY AND ADDRESS OF THE PROPERTY ADDRESS OF THE PROPERTY |                                              |                         | /                                      | \$ |
| e pRoal website of the United States Government                                                                                                    | serves sy. @ regadrutor.com @ jreance was to | the natives of coolumne |                                        |    |
|                                                                                                    | <b>WIRS</b>                                  |                         | Contact Us   Exit (a)   Expañel        |    |
|                                                                                                    |                                              | Get Transcript by Mail  |                                        |    |
|                                                                                                    | Select Transcript Type (2)                   |                         |                                        |    |
|                                                                                                    | Return Transcript                            |                         |                                        |    |
|                                                                                                    | Select Tax Year 🍸                            |                         |                                        |    |
|                                                                                                    | 0 2018                                       |                         |                                        |    |
|                                                                                                    | 0 2017                                       |                         |                                        |    |
|                                                                                                    | 0 2016                                       |                         |                                        |    |
|                                                                                                    | 0 2018                                       |                         |                                        |    |
|                                                                                                    | Numeric input (rity (0-9)                    |                         |                                        |    |
|                                                                                                    |                                              |                         |                                        |    |
|                                                                                                    |                                              |                         |                                        |    |
|                                                                                                    | CONTINUE                                     |                         |                                        |    |
|                                                                                                    |                                              |                         |                                        |    |
|                                                                                                    |                                              |                         |                                        |    |
|                                                                                                    |                                              |                         |                                        |    |
|                                                                                                    |                                              |                         |                                        |    |
|                                                                                                    |                                              |                         |                                        |    |
|                                                                                                    |                                              |                         |                                        |    |
|                                                                                                    |                                              |                         |                                        |    |
|                                                                                                    |                                              |                         |                                        |    |
|                                                                                                    |                                              |                         |                                        |    |
|                                                                                                    | GIRS                                         |                         | IRS Privacy Policy @   Accessibility @ |    |

6. Click on *"Transcript Type"* and *"Tax Year"*. Click *"CONTINUE"*.

7. Request Accepted.

| O Li .                    | Colore On 12       | o restate in only | <ul> <li>Televise Service</li> </ul> | ale Others       | duna in a                                                                                                    | <ul> <li>Enserving his first</li> </ul> | in the factories   | a moute           |                    |                  |                    |                   |      |  |  | ~ |
|---------------------------|--------------------|-------------------|--------------------------------------|------------------|----------------------------------------------------------------------------------------------------|-----------------------------------------|--------------------|-------------------|--------------------|------------------|--------------------|-------------------|------|--|--|---|
| effected available of the | United States Gove | rmart.            | · second serv                        | ang. Orieps      | and a second second sec | g journal of the                        | a. w annep         | 6 coo onne        |                    |                  |                    |                   |      |  |  |   |
|                           |                    |                   |                                      | 510 I L          | 20                                                                                                    |                                         |                    |                   |                    |                  | Contact Us         | Extre   Escal     | wi i |  |  |   |
|                           |                    |                   |                                      | 11 Wash          | ω                                                                                                    |                                         |                    |                   |                    |                  | avenues est.       | Contract Contract | 75.5 |  |  |   |
|                           |                    |                   |                                      |                  |                                                                                                    |                                         | Get 1              | Franscrint        | t by Mail          |                  |                    |                   |      |  |  |   |
|                           |                    |                   |                                      | We have acc      | ephed your requ                                                                                                    | est for a 2018 Ret                      | turn Transcript. I | Please allow 5-10 | tays to receive £  | The transcript w | ill be sent to the | address we have   |      |  |  |   |
|                           |                    |                   |                                      | on file for you. |                                                                                                    |                                         |                    |                   |                    |                  |                    |                   |      |  |  |   |
|                           |                    |                   |                                      | If you need in   | tore than one co                                                                                                    | opy of your transcr                     | tipt you are alloy | ed to make copier | s for your persona | el records.      |                    |                   |      |  |  |   |
|                           |                    |                   |                                      | EXIT             | REQUEST                                                                                                    | A DIFFEREN                              | T TRANSCR          | RIPT              |                    |                  |                    |                   |      |  |  |   |
|                           |                    |                   |                                      |                  |                                                                                                    |                                         |                    |                   |                    |                  |                    |                   |      |  |  |   |
|                           |                    |                   |                                      |                  |                                                                                                    |                                         |                    |                   |                    |                  |                    |                   |      |  |  |   |
|                           |                    |                   |                                      |                  |                                                                                                    |                                         |                    |                   |                    |                  |                    |                   |      |  |  |   |
|                           |                    |                   |                                      |                  |                                                                                                    |                                         |                    |                   |                    |                  |                    |                   |      |  |  |   |
|                           |                    |                   |                                      |                  |                                                                                                    |                                         |                    |                   |                    |                  |                    |                   |      |  |  |   |
|                           |                    |                   |                                      |                  |                                                                                                    |                                         |                    |                   |                    |                  |                    |                   |      |  |  |   |
|                           |                    |                   |                                      |                  |                                                                                                    |                                         |                    |                   |                    |                  |                    |                   |      |  |  |   |
|                           |                    |                   |                                      |                  |                                                                                                    |                                         |                    |                   |                    |                  |                    |                   |      |  |  |   |
|                           |                    |                   |                                      |                  |                                                                                                    |                                         |                    |                   |                    |                  |                    |                   |      |  |  |   |
|                           |                    |                   |                                      |                  |                                                                                                    |                                         |                    |                   |                    |                  |                    |                   |      |  |  |   |
|                           |                    |                   |                                      |                  |                                                                                                    |                                         |                    |                   |                    |                  |                    |                   |      |  |  |   |
|                           |                    |                   |                                      |                  |                                                                                                    |                                         |                    |                   |                    |                  |                    |                   |      |  |  |   |
|                           |                    |                   |                                      |                  |                                                                                                    |                                         |                    |                   |                    |                  |                    |                   |      |  |  |   |
|                           |                    |                   |                                      |                  |                                                                                                    |                                         |                    |                   |                    |                  |                    |                   |      |  |  |   |
|                           |                    |                   |                                      |                  |                                                                                                    |                                         |                    |                   |                    |                  |                    |                   |      |  |  |   |
|                           |                    |                   |                                      | Gung             |                                                                                                    |                                         |                    |                   |                    |                  | Datary Britery     | A L Accounted by  |      |  |  |   |
|                           |                    |                   |                                      | GIRS             |                                                                                                    |                                         |                    |                   |                    |                  | Privacy Policy     | 2 Accessibility   |      |  |  |   |

NOTE:

If the request is denied, you will need to contact the IRS at 1-800-908-9946.